مسم الله الرحمن الرحيم مشررع برمجية بيئتنا حياتنا اولاً: نبذه مختصرة عن محتوى البرمجية :-البرمجية تم تنفيذها باستخدام برنامج **Scration** برمجية بيئتنا حياتنا مقسمة الى ثلاثة أجزاء ۱ – القصه ... هدفها الحث على الحفاظ على نظافة بيئتنا ٢ - اللعبة ... لعبة لحماية الأرض من خطر التلوث ٣ - السلوك ... وهذا الجزء هو اختبار للمستخدم ليختار بين سلوكين احدهم يخدم البيئة والاخر خطر على البيئة والهدف من هذا الجزء هو تنمية السلوكيات الجيدة . ثانياً: توزيع الأدوار قمت بتوزيع الادوار على اعضاء الفريق بحسب كل مرحلة أ – مرحلة الاعداد: ( تحديد فكرة القصة – تأليف القصه – تحديد شخصيات القصبة – كتابة الحوار للقصبة – تحديد فكرة اللعبة – تجميع افكار سلوكيات نافعه وضاره للبيئة )

ب - مرحلة الصوتيات: (تسجيل الحوار الخاص بشخصيات القصة – اختيار اغنية المقدمة للبرمجية – اغنية لنهاية القصبة – المؤثرات الصوتية المستخدمة للقصبة – موسيقى اللعبة – موسيقى السلوكيات) ج - مرحلة تجميع الصور والخلفيات ( صورة المقدمة – القائمة الرئيسية للبرمجية – صور الشخصيات داخل القصبة – خلفية خاصبة للمشاهد حسب محتوى كل مشهد – صورة الازرار – خلفيات اللعبة – صورة المركبة الفضائية – صورة كرة التلوث – صورة الفوز في اللعبة والخسارة – صور تعبر عن السلوكيات النافعه والضارة للبيئة ) د - مرحلة التصميم والبرمجة : (برمجة الازرار – برمجة القصة وضبط زمن الحوار لكل مشهد - ضبط ظهور واختفاء الكائنات لكل مشهد في البرمجية – ضبط الحركة للكائنات المتحركة في القصة – ضبط كود البرمجة لكائنات اللعبة – برمجة الجزء الخاص بالسلوك وزمن ظهور كل صورة واختفاؤها) هـ - مرحلة المراجعة : للتأكد من سير البرمجية بشكل جيد وعدم وجود اخطاء بها و – مرحلة التجريب :

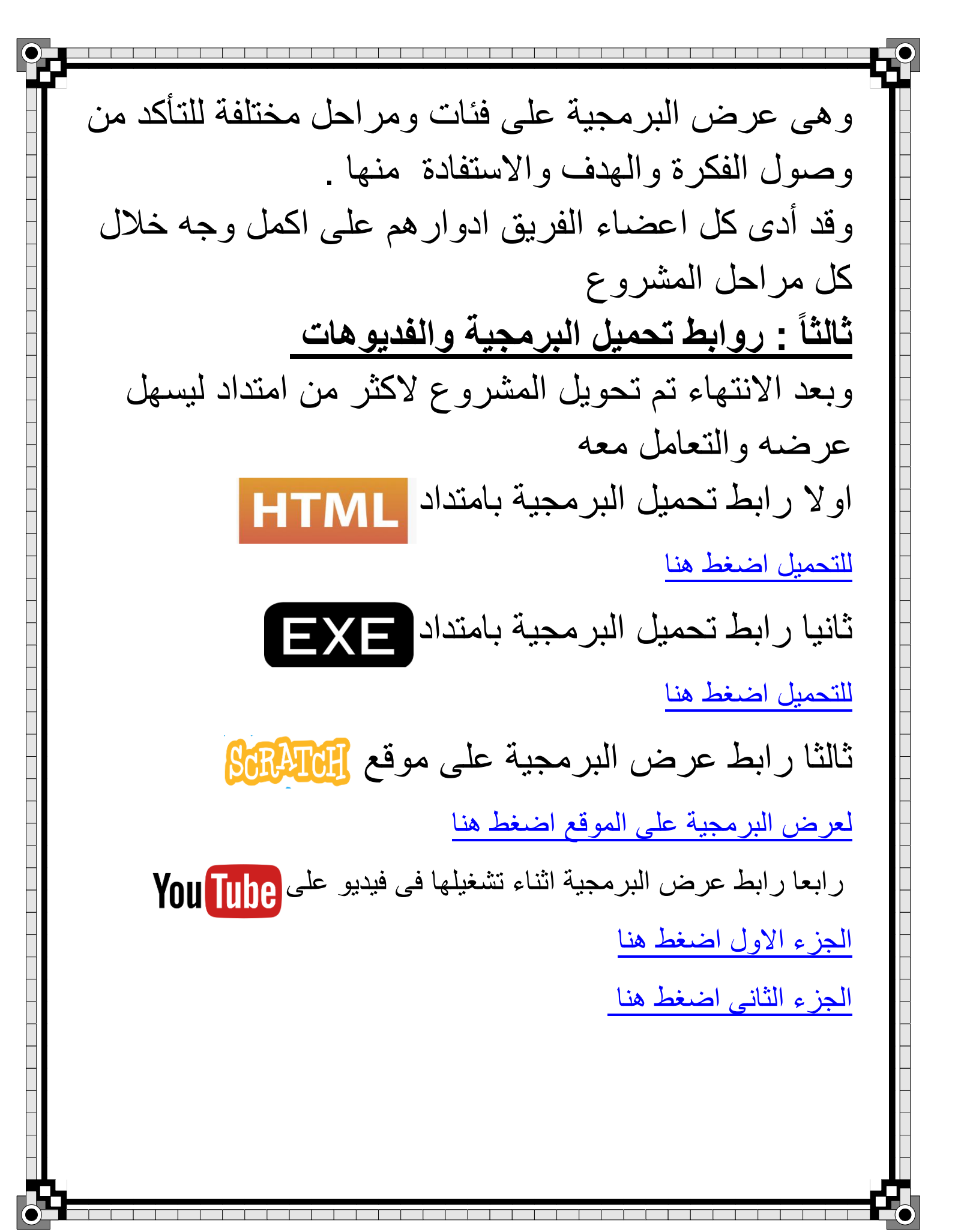

## رابعاً: شرح طريقة إستخدام البرمجية

عند فتح البرمجية يجب اولا الضغط على رمز العلم الأخضر لتبدأ البرمجية بالعمل ثم الضغط على زر الدخول بعد ذلك تظهر القائمة الرئيسية للبرمجية

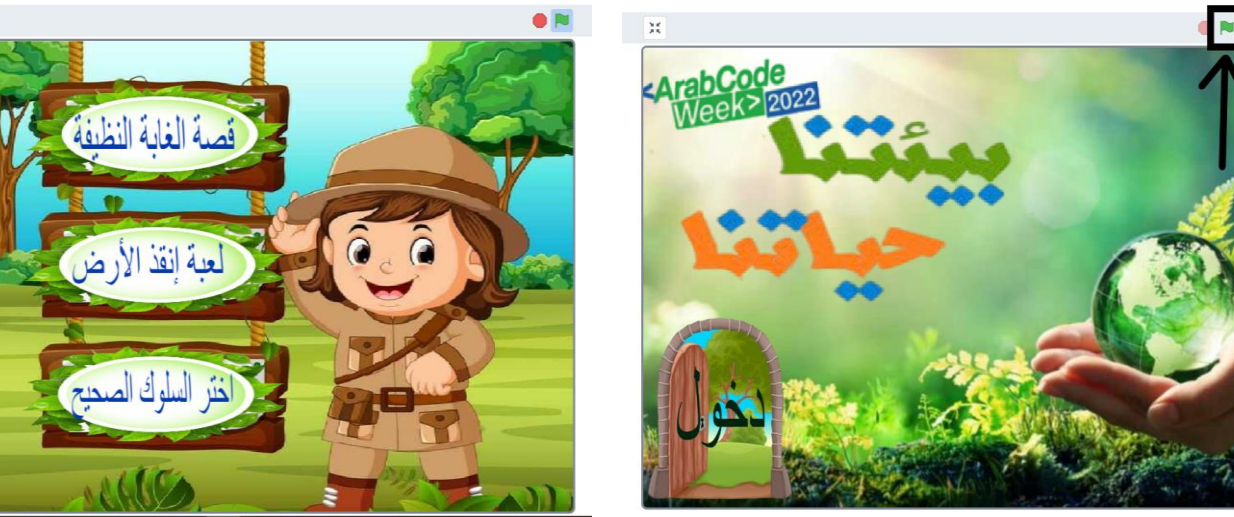

الزر الاول في القائمة هي قصبة الغابة النظيفة و هي قصبة بشخصيات كرتونية أبطالها الأرنب والعصفور تهدف القصبة الي الحفاظ على البيئة ونظافتها .

استعنت في البرمجية اثناء تصميم مشاهد القصة بصور متحركة لاضفاء الروح الى مشاهدها وتكون اقرب الى فيلم الكرتون لجذب الانتباه .

وبعد تسجيل الطالبات للحوار الخاص بالقصنة قمت بتحويل الصوت ليتلائم مع شخصيات القصنة اكثر ويبدو واقعيا معها .

وهذة بعض مشاهد القصىة

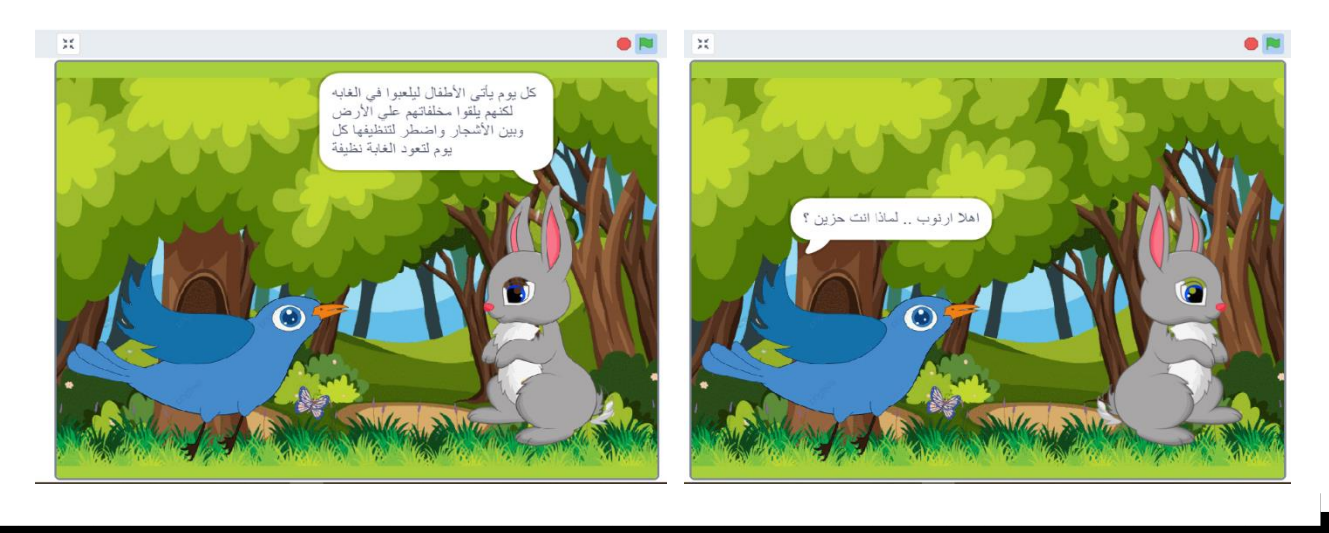

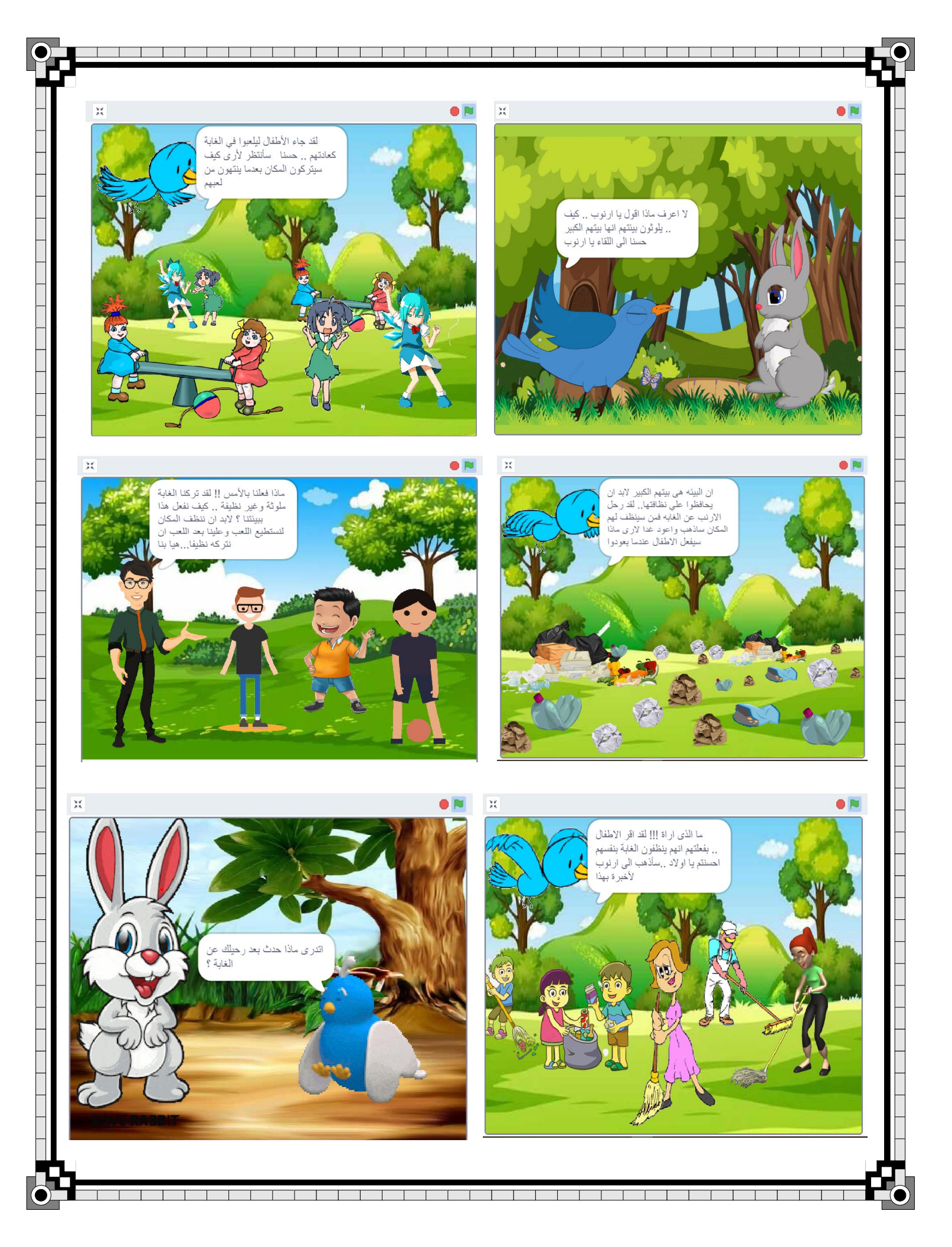

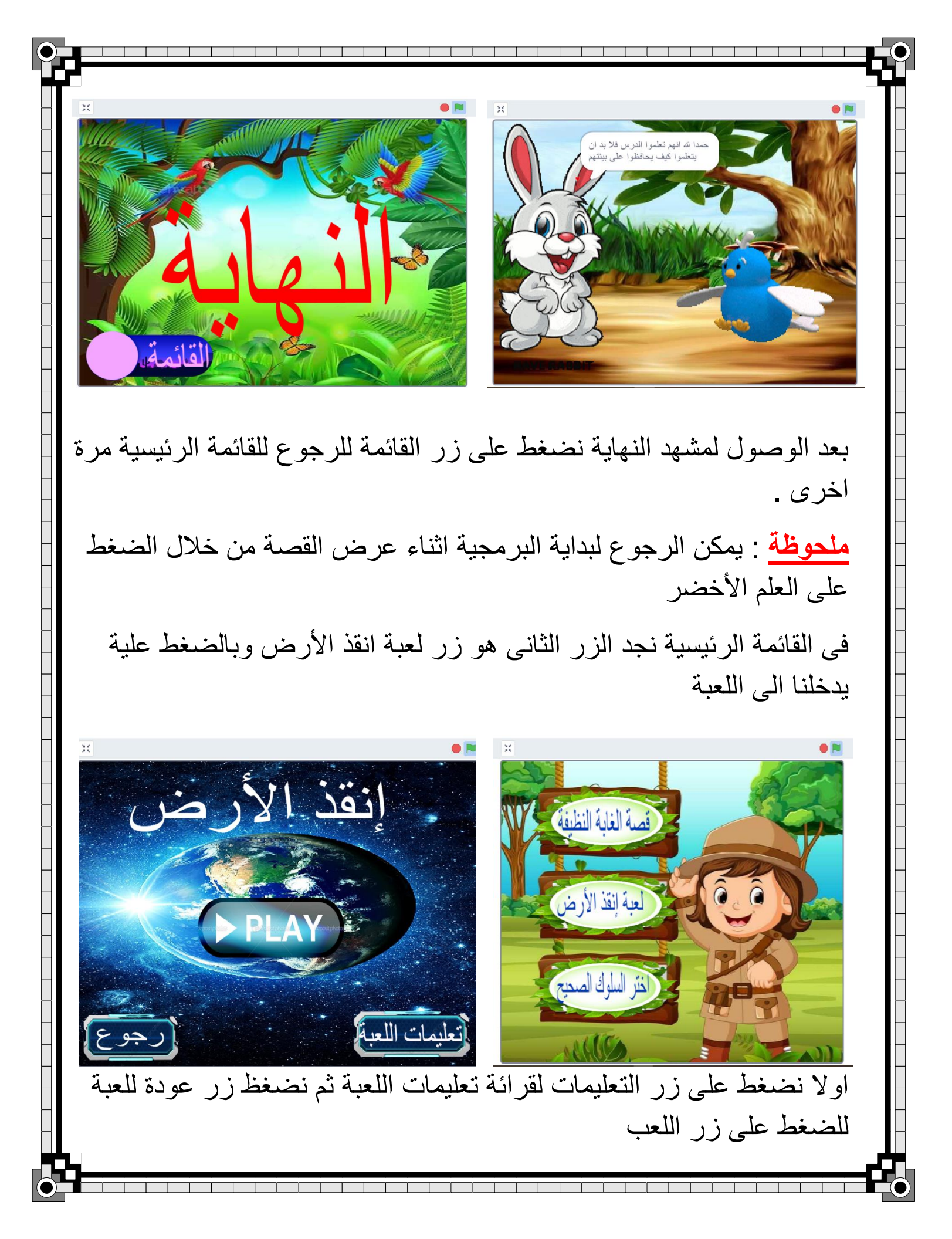

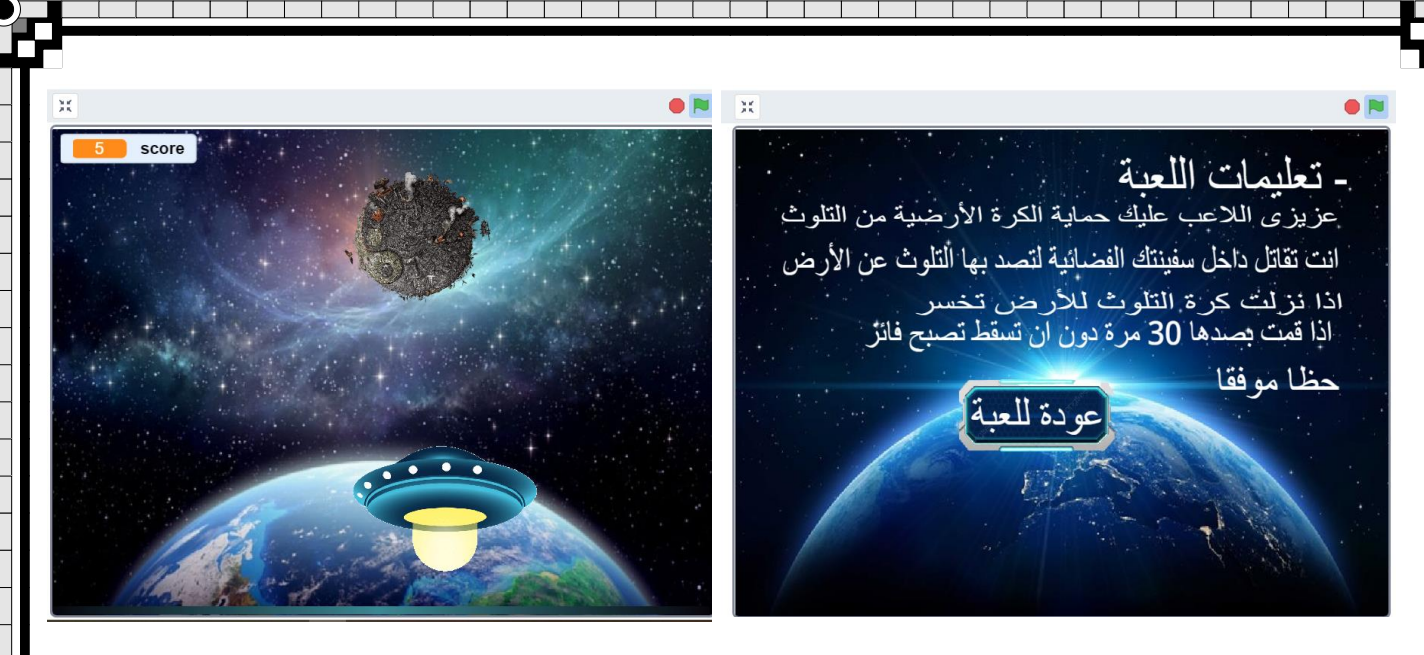

اللعبة تعتمد على تحريك السفينة لمنع وصول الكرة للأرض وكلما قمت بصد الكرة يزداد عدد اهدافك .

عند الفوز تظهر الارض لتهنئك وعند الخسارة تظهر الارض حزينة

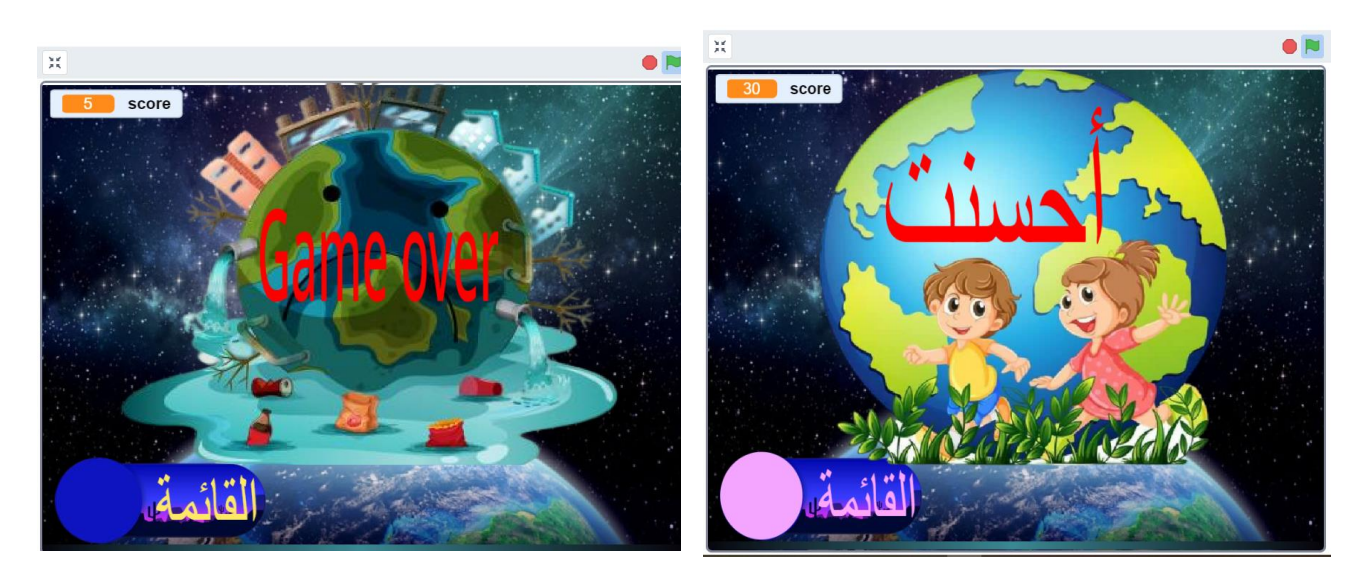

بعد الفوز او الخسارة نضغط على زر القائمة لنعود مرة اخرى الي القائمة

الرئيسية للبرمجية

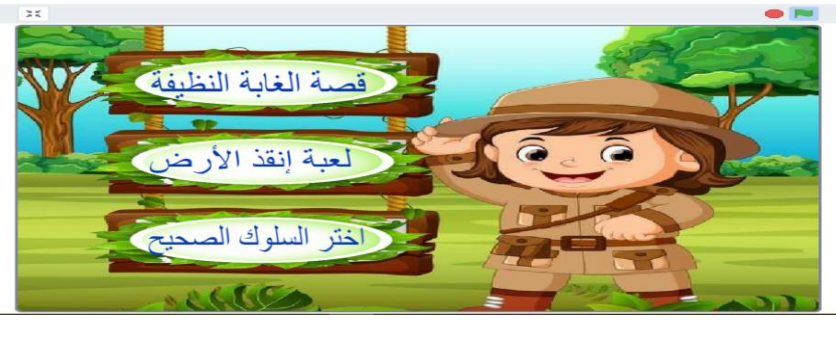

نجد الزر الثالث بعنوان اختر السلوك السليم وفى هذا الجزء يكون امام المستخدم سلوكين مختلفين وعلية ان يختار اياً منهم السلوك الجيد ويضغط علية ليدخل على سلوكين اخرين ليختار منهما السلوك الجيد .. و هكذا لنهاية الاختبار . نضغط او لا على زر ابدأ الاختبار وبعد ذلك اختر السلوك المناسب من الصور

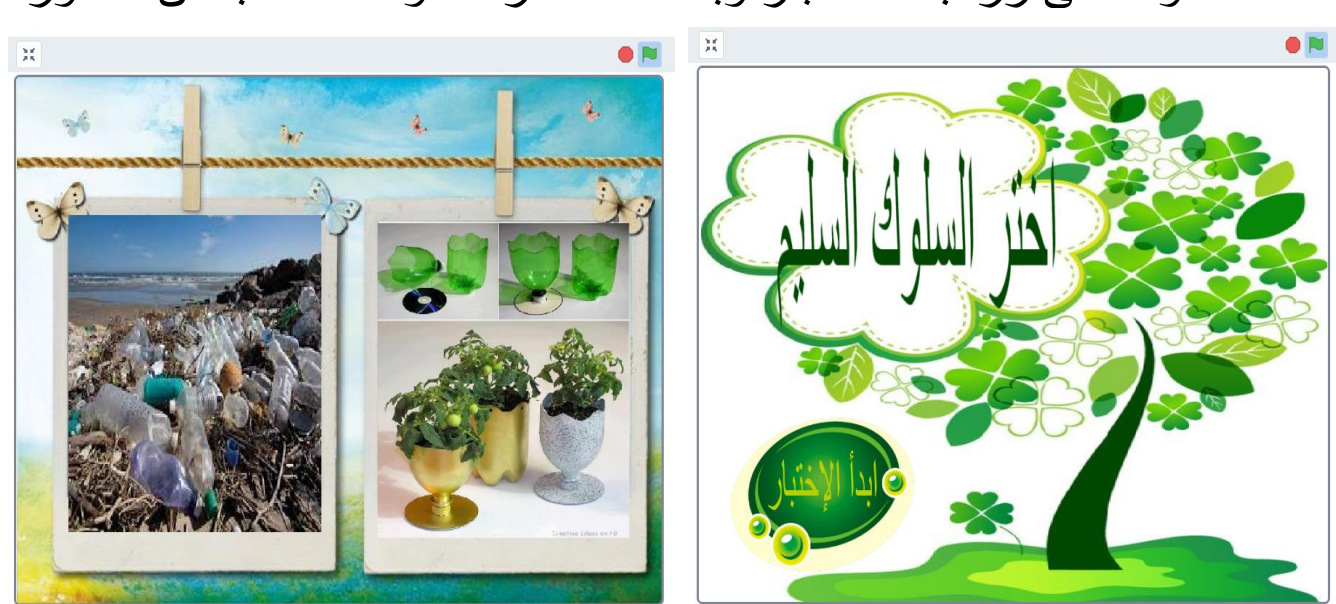

عند اخيار السلوك الجيد يظهر لك صورة احسنت وعند اختيار السلوك الخاطئ يظهر لك صورة خطأ وفى كلتا الحالتين ينتقل تلقائيا الى الصورتين التاليتين ليختار بينهما

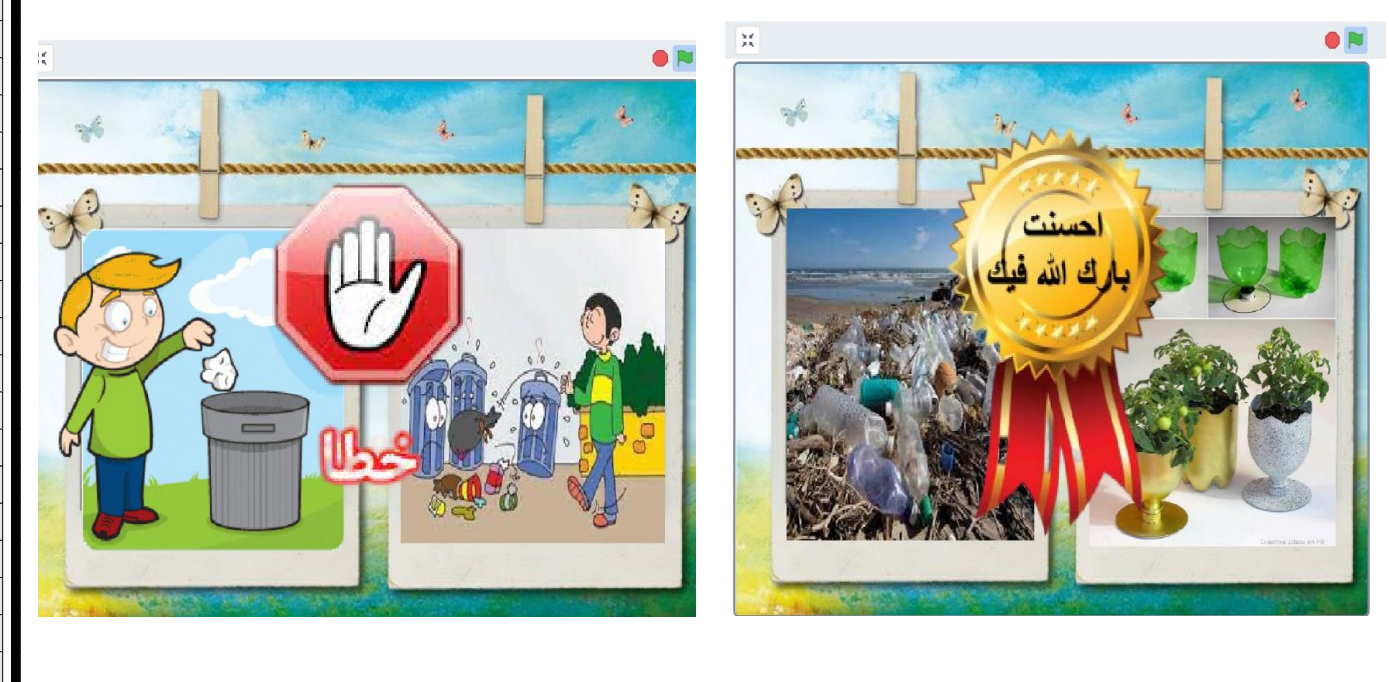

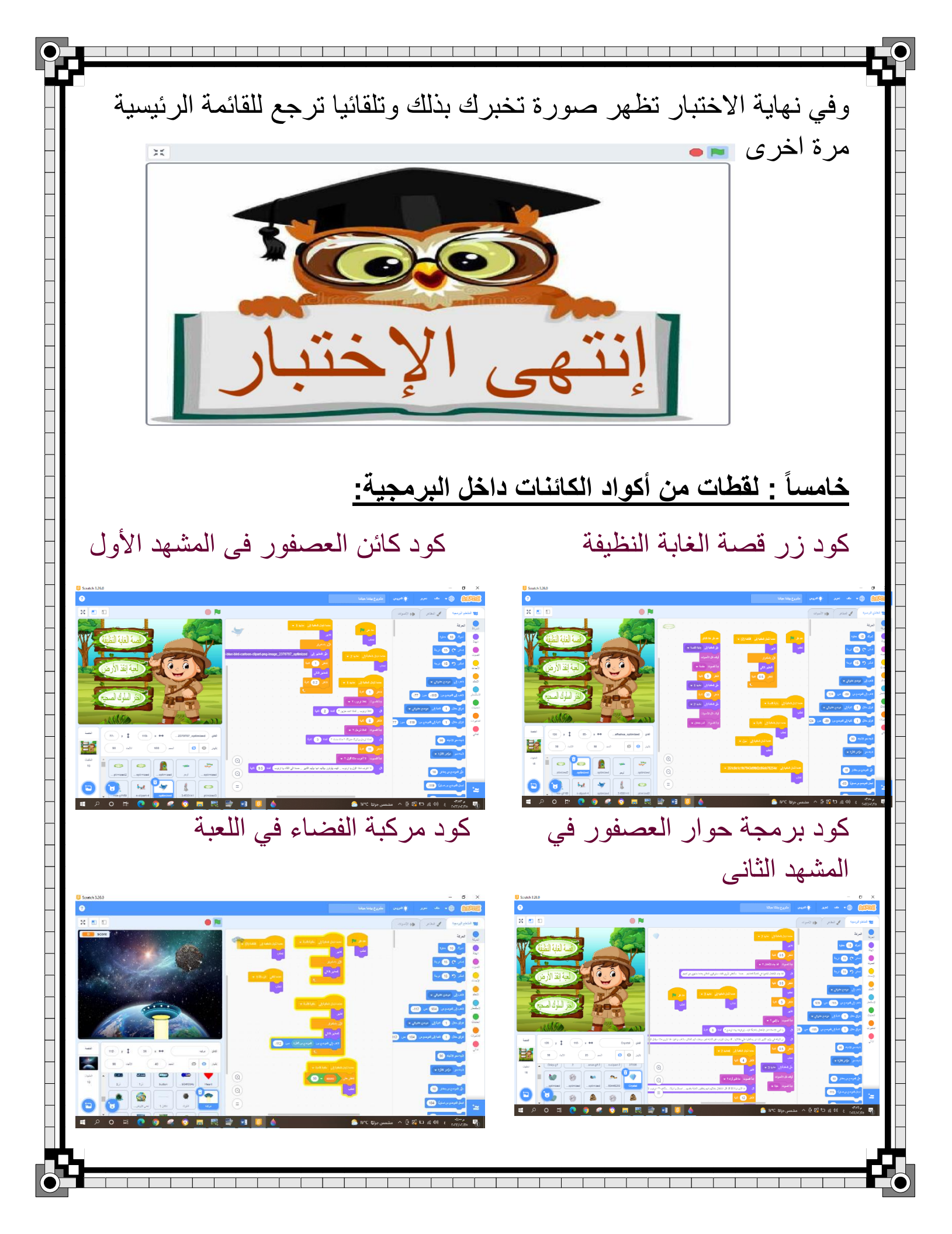

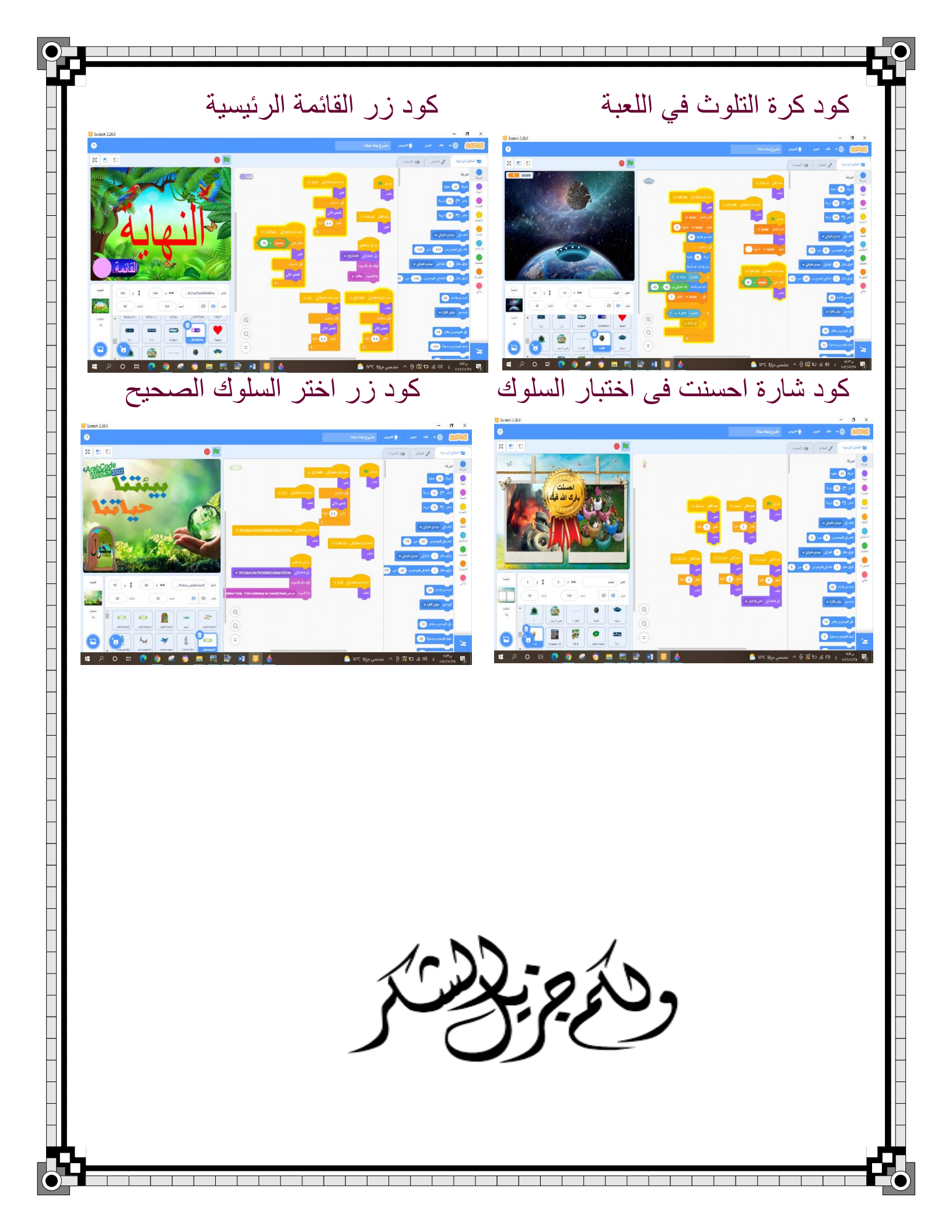